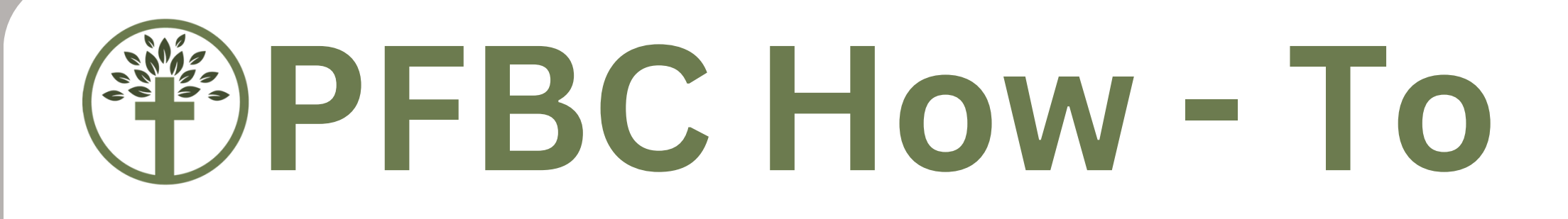

### Download the App & Locate Interactive Sermon Notes

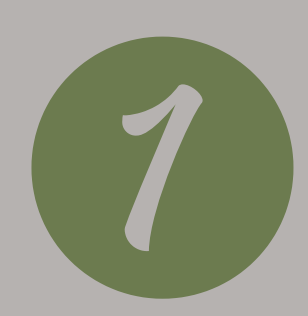

There are several ways to download the app. Here, we'll start from the homepage on the PFBC website.

On your smart phone's internet app, go to <u>www.parkforestbaptist.org</u>

In the upper left corner, click the three solid lines

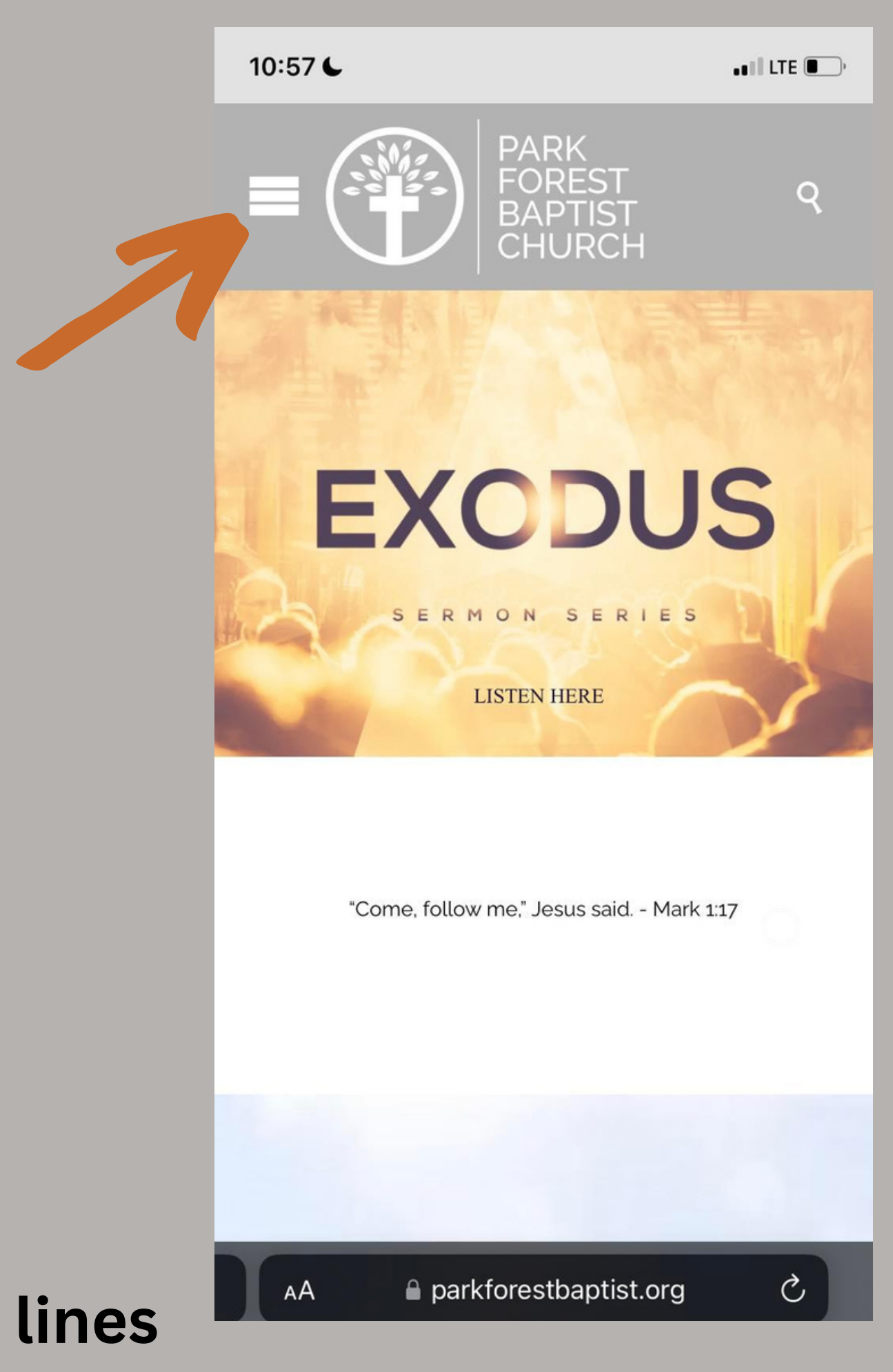

#### **Download the App & Locate Interactive Sermon Notes**

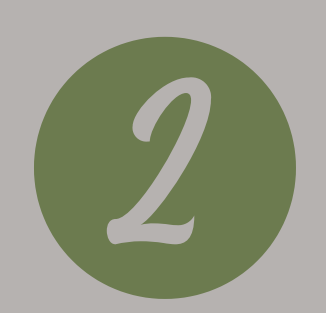

### This menu will appear. **Click "Resources"**

| 10:17 <b>L</b> | <b> \$ I</b> |
|----------------|--------------|
|                |              |
| васк <         |              |
| Home           | * * *        |
| About >        | * * * *      |
| Events >       | T CHURCH     |
| Ministries >   | 2023         |
| Worship        | · * · * ·    |
| Resources      | * * *        |
| Give           |              |
| My Park Forest | Mark 117     |
|                | Mark 1.17    |
|                |              |
|                |              |
|                |              |
|                |              |

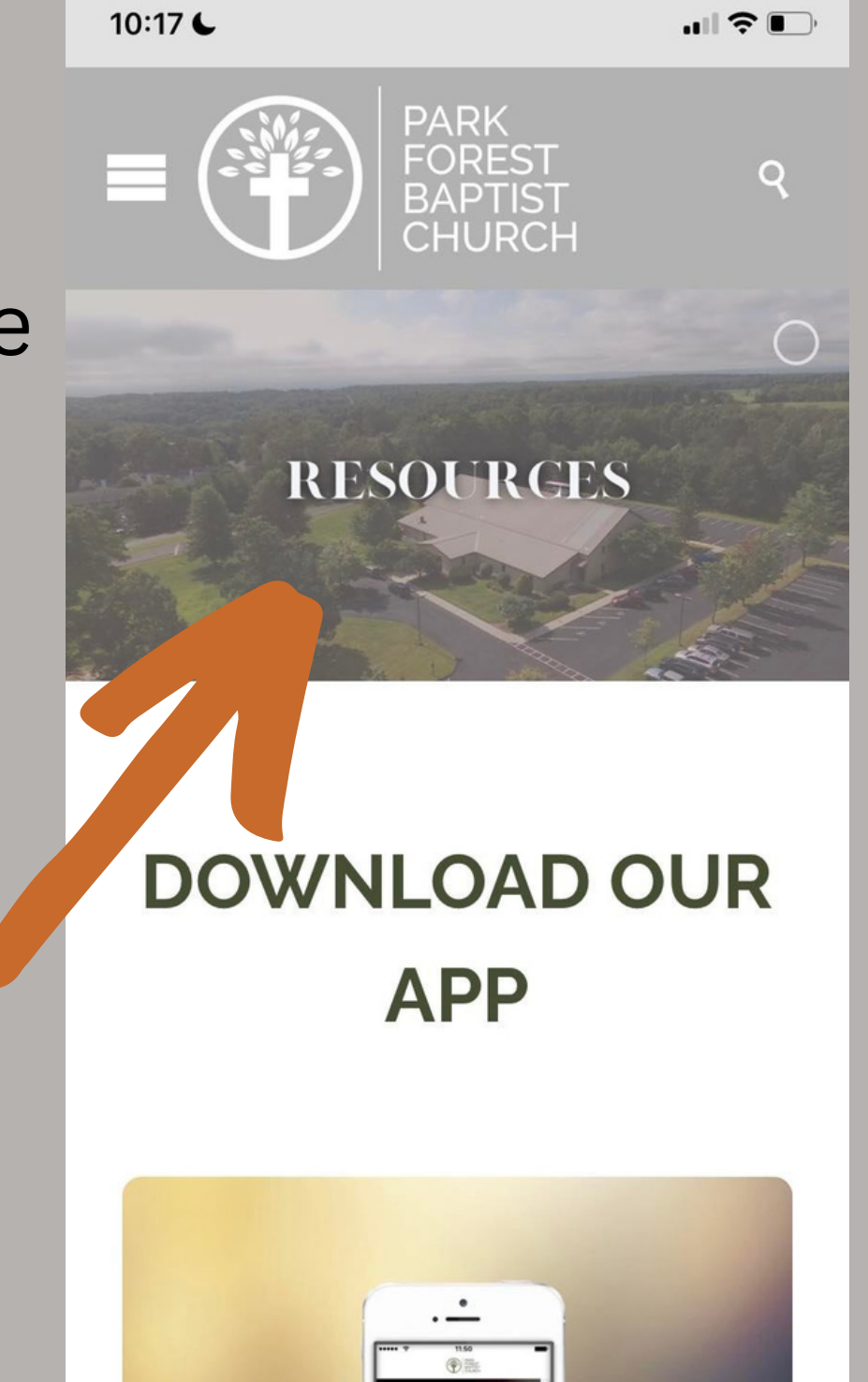

Then, you'll be taken to the "Resources" page.

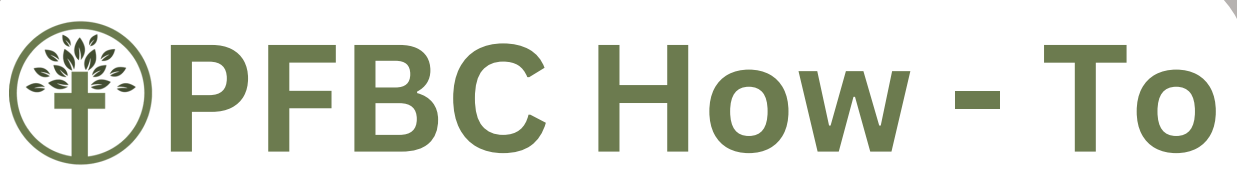

Download the App & Locate Interactive Sermon Notes

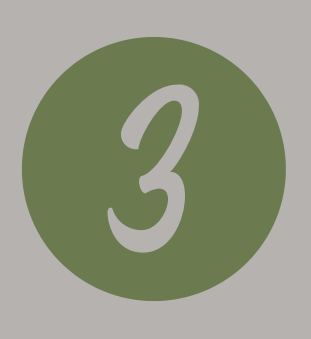

Scroll down a bit. The first section relates to the PFBC App.

If you have an Android product, click "Android app on Google play"

If you have an Apple product, click "Available on the App Store"

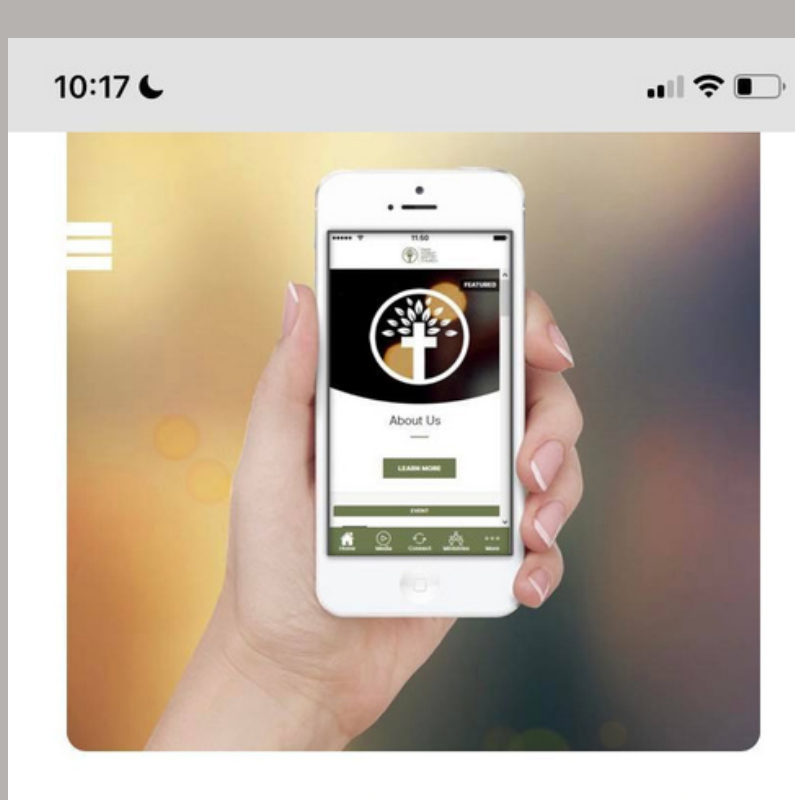

Search "Park Forest Baptist Church"

Live streams, sermon notes, RSVP pr events, give conveniently, & more!

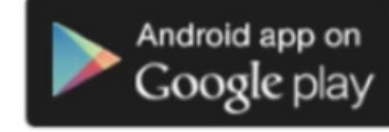

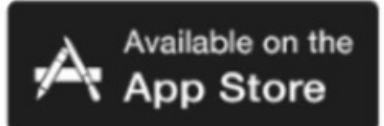

Questions? info@parkforestbaptist.org

parkforestbaptist.org — Private

### A button similar to this will appear, asking you to open the link to the app store. **Click "Open"**

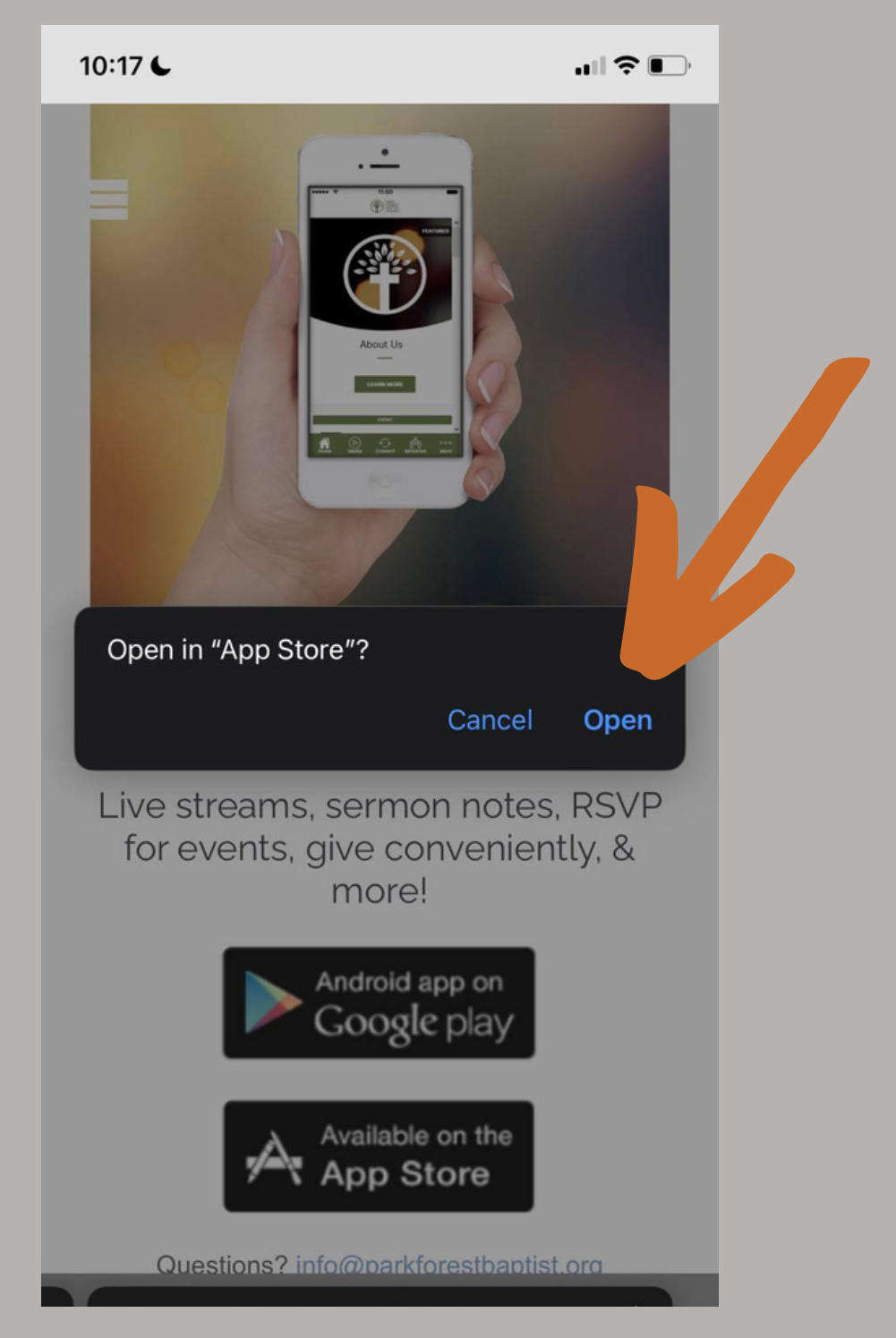

Download the App & Locate Interactive Sermon Notes

Then, you'll be taken to the app store and should see a page similar to this. Instead of "Open" the button will say "Get" or "Download" **Click the button to download the app.** 

Once the app downloads, click "Open"

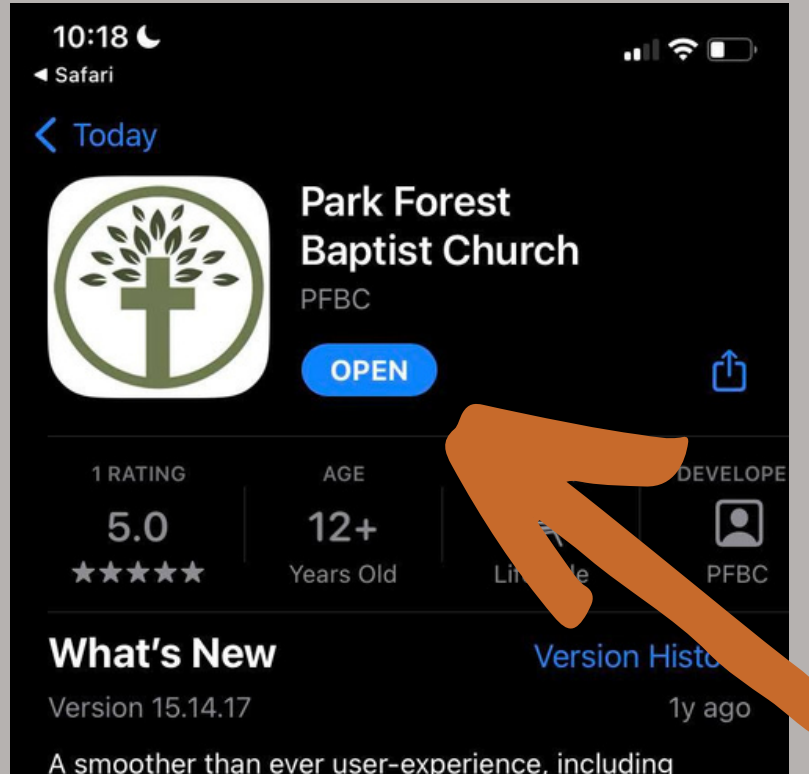

A smoother than ever user-experience, including faster content updates and visual enhancements such as content upload notice and reload button.

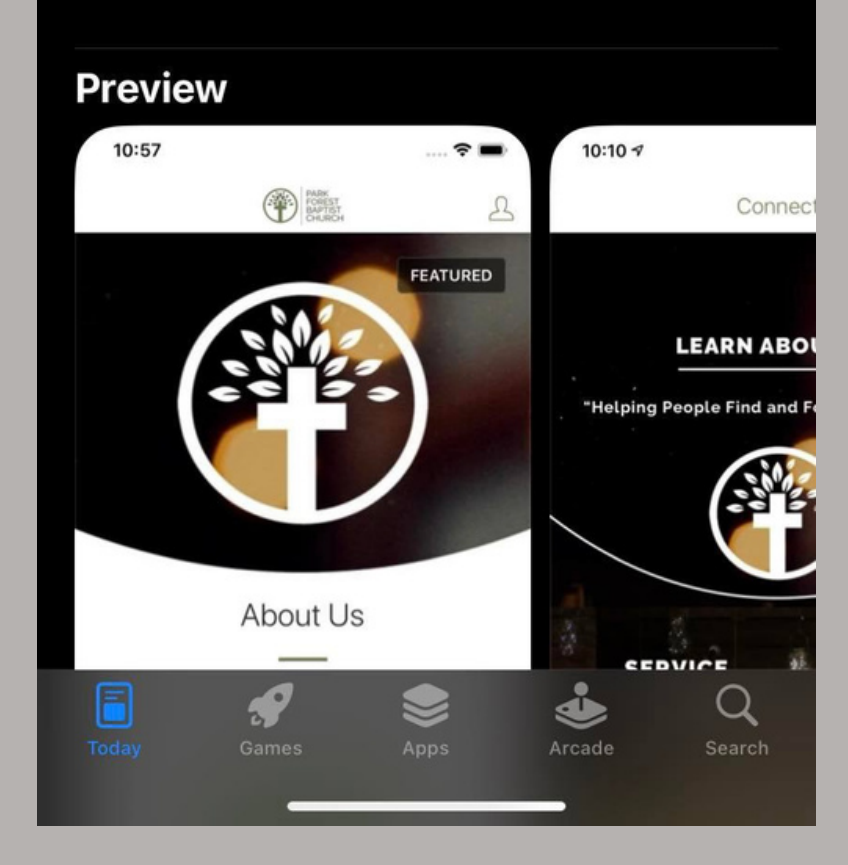

The home page of the app will look similar to this.

Along the bottom, **click "Sundays"** 

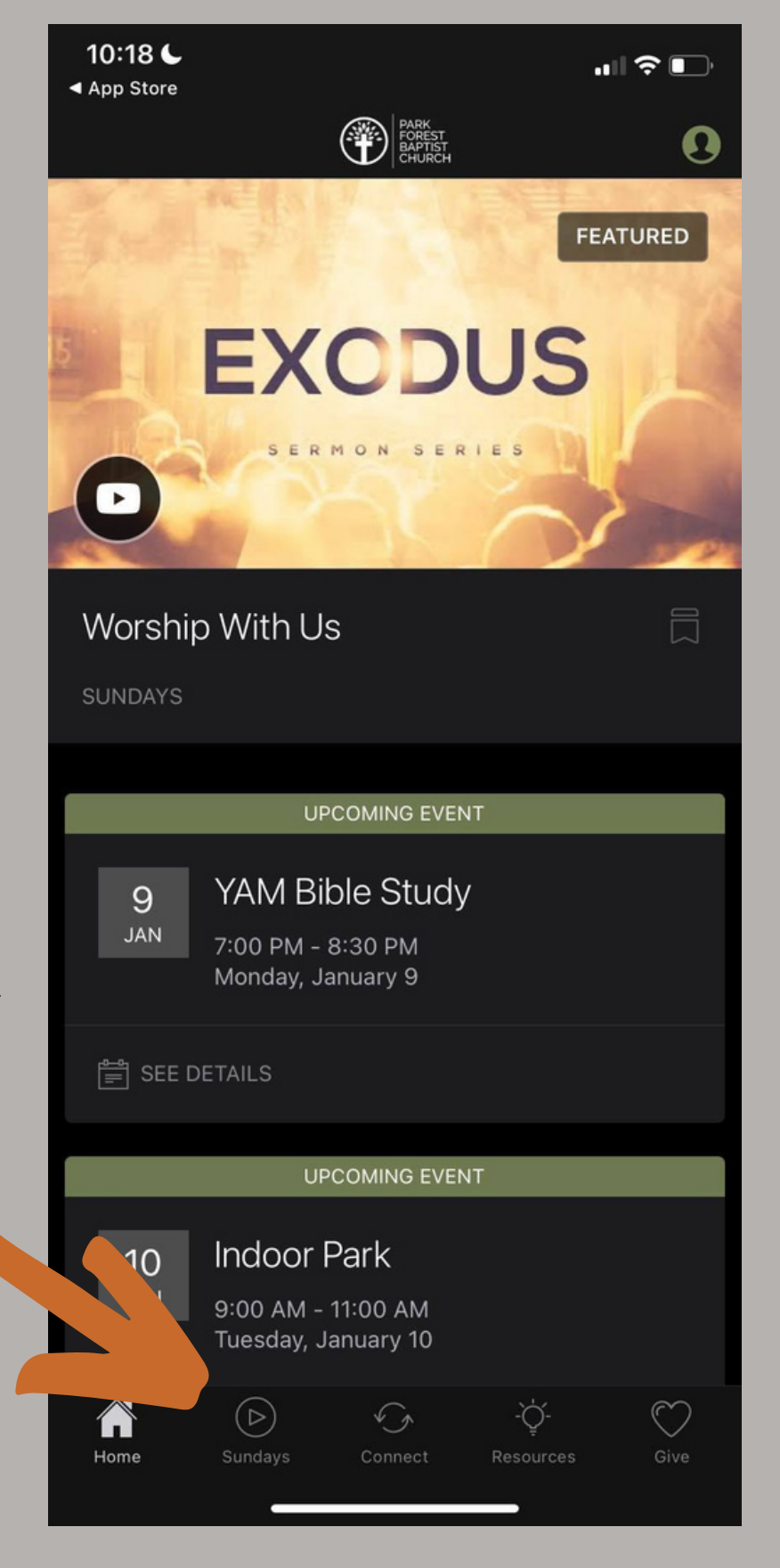

#### Download the App & Locate Interactive Sermon Notes

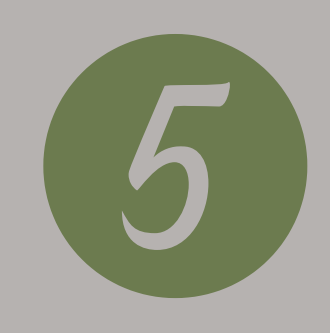

Under the "Sundays" tab, click "Sermon Notes"

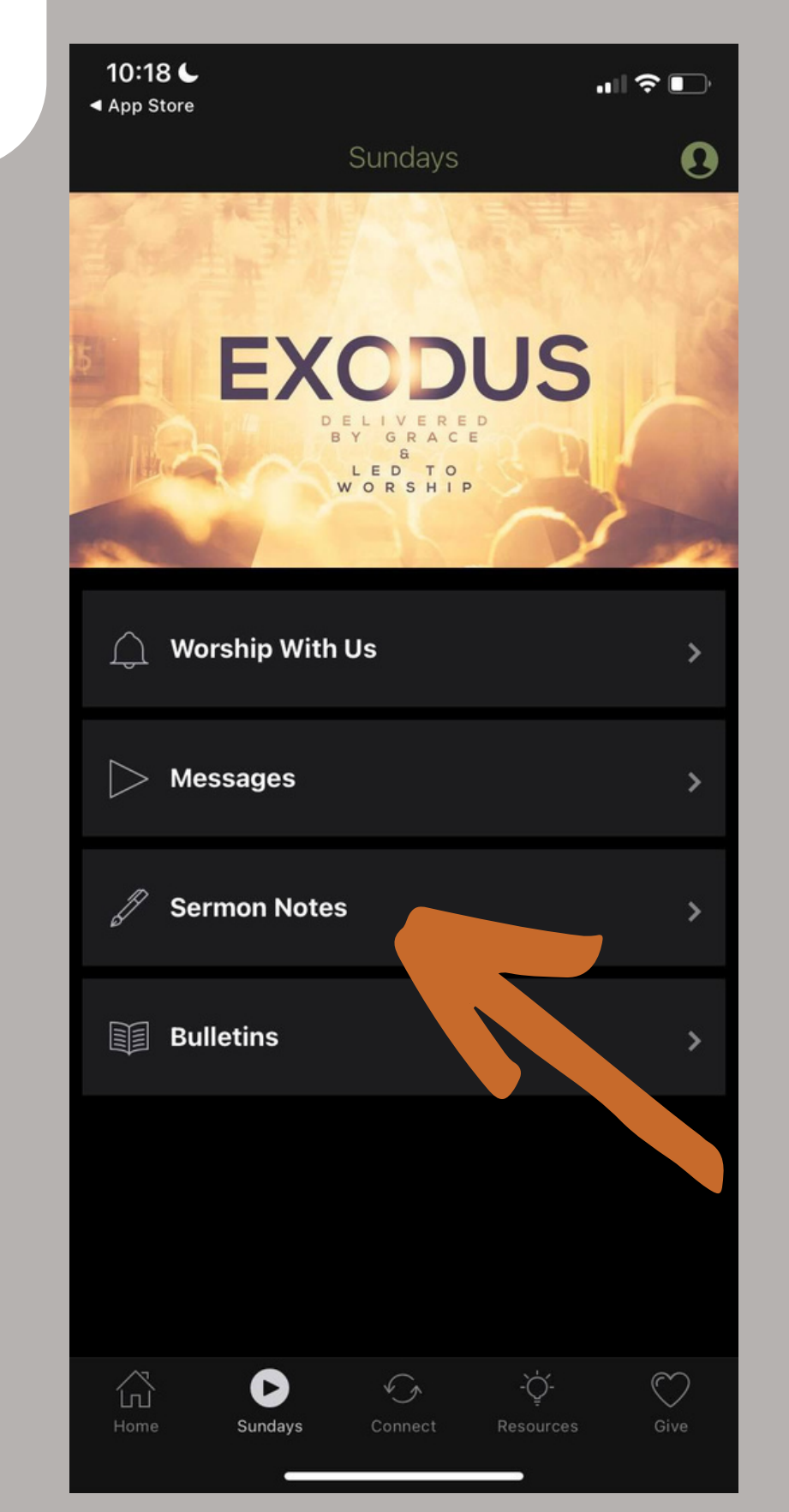

### Then, click the sermon you'll be listening to:

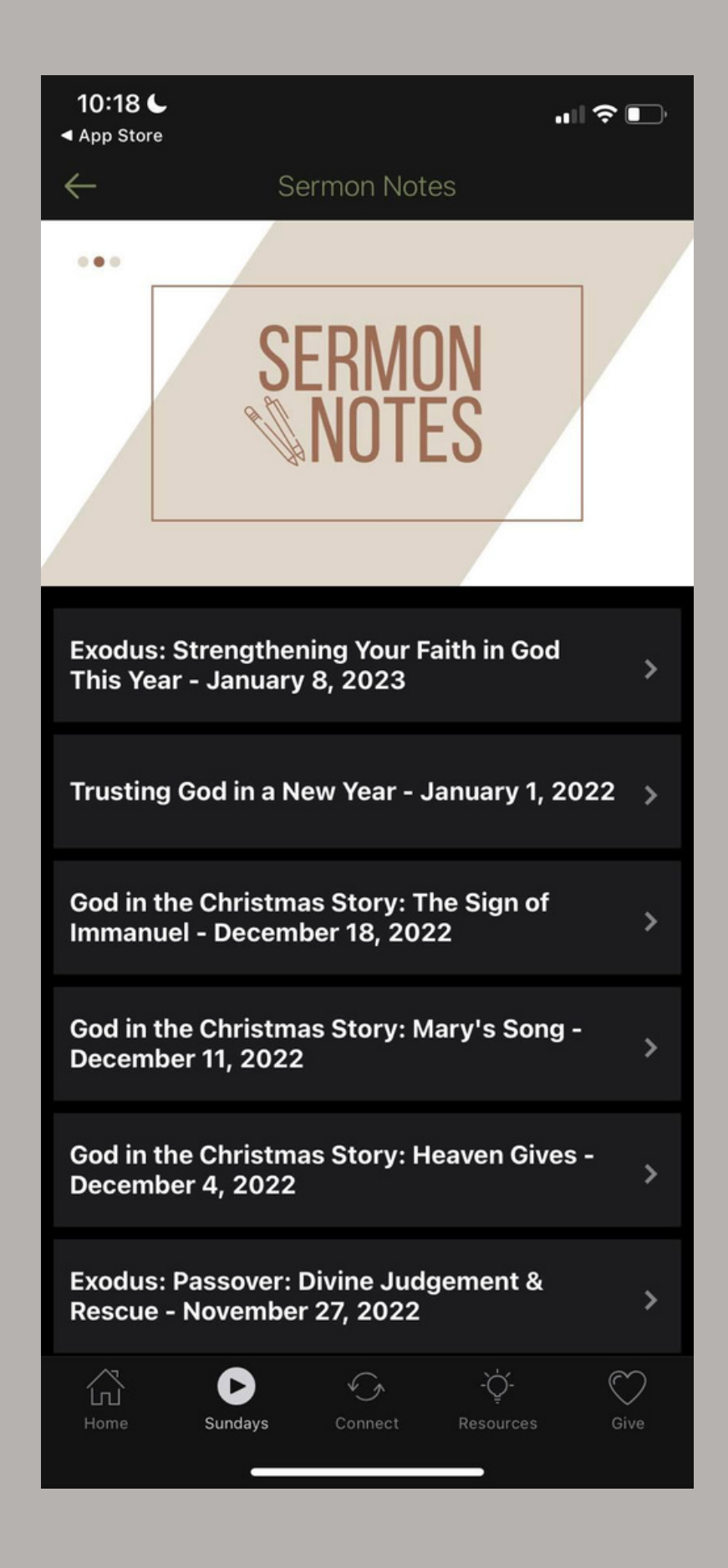

#### **Download the App & Locate Interactive Sermon Notes**

The structure of each sermon page is very similar.

Scroll down for the interactive portion.

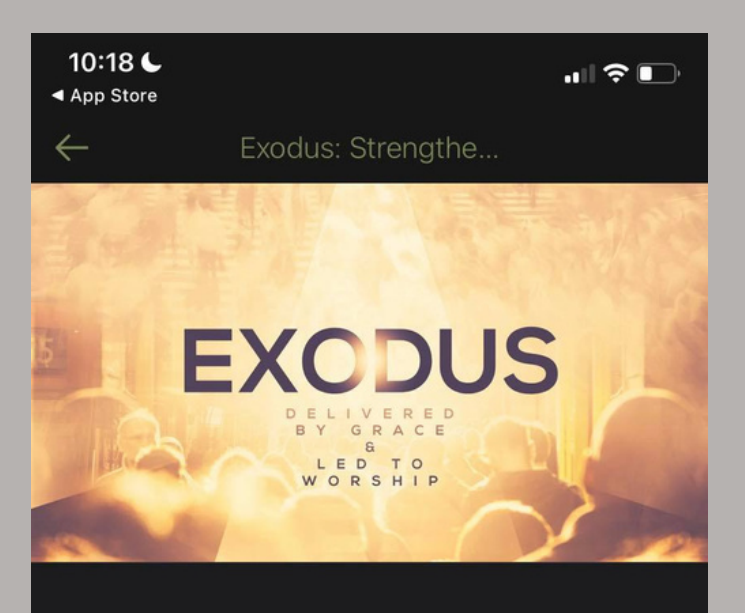

Sermon Series: Exodus "Delivered by Grace & Led to Worship" Message: Strengthening Your Faith in God This

Year

Text: Exodus 12:31-42

Date: 01.08.2023

Do you ever struggle with faith? Do you ever have a hard time trusting God and believing when life is hard? We all do at times. Sometimes those seasons are longer than others. In this message we will look at three things that we need to hold onto that God will use in your life to strengthen your faith this year. God will always keep his promises, He is

D

#### Click on the boxes for

your keyboard to appear and begin typing notes! Be sure to click "save" in each box when finished.

There is also an optional "Share" button that allows you to send the notes in a text or email to someone.

10:19 6 App Store

#### Exodus: Strengthe...

Someumes mose seasons are longer man others. In this message we will look at three things that we need to hold onto that God will use in your life to strengthen your faith this year. God will always keep his promises, He is greater than your enemy, and understanding that His blessing is in His salvation.

Tap to add notes

Tap to add notes

Tap to add notes

**Г**<sup>∧</sup> Share

(L)